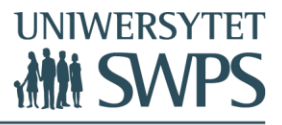

# Jak łatwo skanować dokumenty i wgrać je do formularza zgłoszeniowego w trakcie aplikowania na studia na Uniwersytecie SWPS?

## Wgrywanie dokumentów

W trakcie wypełniania formularza zgłoszeniowego na studia w kroku "DOKUMENTY" należy wgrać skany wymaganych dokumentów.

- 1. Najpierw przygotuj wszystkie wymagane dokumenty, a następnie zeskanuj je (każdy dokument to jeden plik niezależnie od liczby stron dokumentu).
- 2. Zeskanowane pliki zapisz na swoim komputerze.
- Przejdź do zakładki "Dokumenty" w formularzu zgłoszeniowym, przewiń stronę w dół do sekcji "Dokumenty do załączenia", a następnie wgraj dokumenty, klikając w przycisk Załącz .
- 4. Zawsze możesz sprawdzić, czy plik poprawnie się załączył, klikając w ikonkę <sup>▲</sup>. Jeżeli załączy
  Ci się zły plik, kliknij w ikonkę <sup>1</sup>, żeby go usunąć, a następnie załącz nowy plik.

**Dobrze wiemy, że nie każdy ma skaner w domu**, ale większość osób ma telefony komórkowe, które mogą pełnić funkcję skanera. Wystarczy w tym celu zainstalować odpowiednią aplikację mobilną.

Oto lista aplikacji, które zamienią Twój telefon w skaner:

## 1. Adobe Scan (iOS, Android 5.0+)

https://acrobat.adobe.com/pl/pl/mobile/scanner-app.html?red=a

Darmowa aplikacja, dostępna w języku polskim.

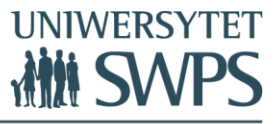

Aplikacja poprosi Cię o założenie konta lub o zalogowanie za pomocą istniejącego Adobe ID (konta Adobe). Już po zalogowaniu będzie można przejść bezpośrednio do skanowania. Skanowanie możliwe jest na każdym tle, głównym warunkiem jednak jest dobre oświetlenie.

#### 2. Abby FineScanner (iOS, Android)

https://www.finescanner.com/en/

Darmowa aplikacja, dostępna tylko w języku angielskim.

W trakcie użytkowania mogą Ci się pokazać reklamy zachęcające do zakupu pełnej wersji aplikacji, ale nie musisz za nic płacić. Podstawowa wersja w pełni Ci wystarczy do potrzeb rekrutacji na studia!

#### 3. Scanbot (iOS, Android)

https://scanbot.io/en/index.html

Darmowa aplikacja, dostępna tylko w języku angielskim.

Podstawowa wersja aplikacji pozwoli Ci robić nieograniczoną liczbę skanów, a sztuczna inteligencja automatycznie będzie wykrywać dokumenty na zdjęciu i robić skan. Musisz jedynie trzymać telefon bezpośrednio nad dokumentem.

Poza aplikacjami wymienionymi wyżej nasi kandydaci używają również takich aplikacji, jak: Genius Scan (<u>https://www.thegrizzlylabs.com/genius-scan</u>) lub CamScanner (<u>https://www.camscanner.com/</u>).

Jeśli masz problem z połączeniem wielu stron jednego dokumentu w jeden plik, możesz skorzystać np. z serwisu internetowego Merge PDF (<u>https://www.ilovepdf.com/merge\_pdf</u>)\*.

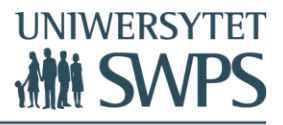

Jeśli pokazuje Ci się komunikat o tym, że plik ma zbyt duży rozmiar, możesz skorzystać z serwisu Compress PDF (<u>https://www.ilovepdf.com/compress\_pdf</u>)\*.

\* Używając zewnętrznych serwisów do przetwarzania dokumentów, pamiętaj, że Twoje dane mogą być przesyłane na serwery firm oferujących te serwisy.

### Weryfikacja dokumentów

Jeśli wszystkie pliki załączyły się poprawnie, prześlij aplikację do weryfikacji. Pracownicy Biura Rekrutacji w ciągu 5 dni roboczych sprawdzą wgrane przez Ciebie dokumenty i w razie potrzeby dokonania zmian poinformują Cię o tym za pośrednictwem formularza zgłoszeniowego.

W celu sprawdzenia statusu dokumentów przejdź do kroku "Dokumenty".

Każdy z dokumentów będzie miał jedną z czterech ikonek:

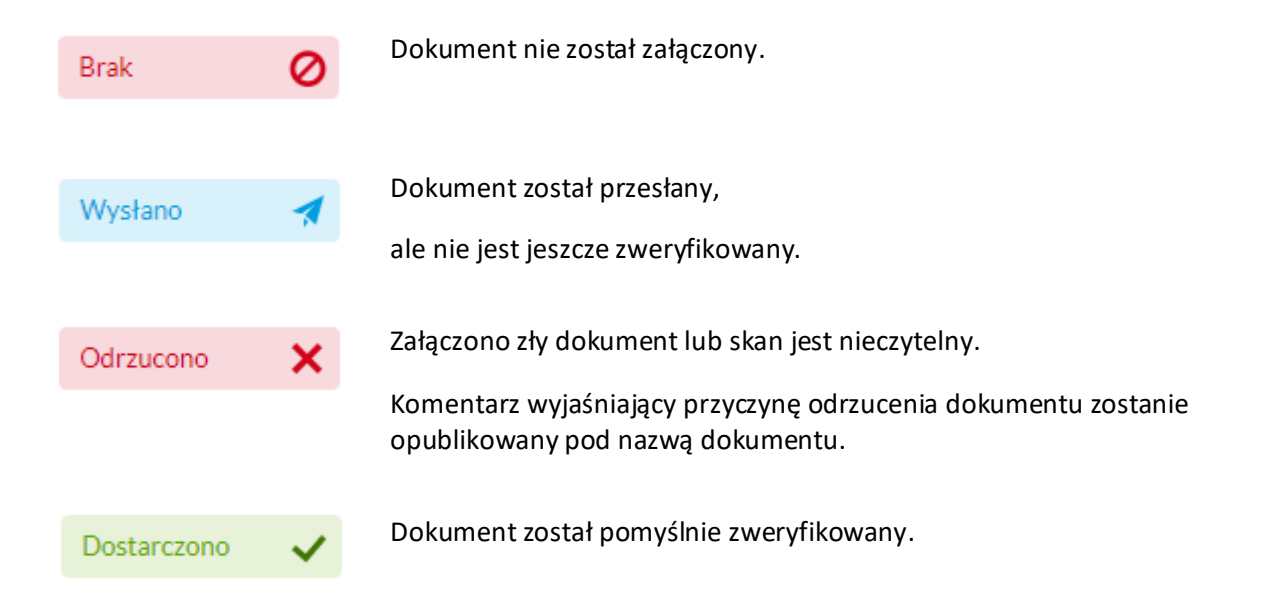